## 退出

登出當前用戶、重新啟動系統,或完全關閉系統。

| -     | 退出                                                                                                    |    |
|-------|----------------------------------------------------------------------------------------------------|----|
|       | 您確定要退出系統嗎?                                                                                                    |    |
|       | 日本 100 日本 100 日本 | 取消 |
|       |                                                                                                    |    |
| 選項 說明 |                                                                                                    |    |

| 医坝 | <u> </u>          |
|----|-------------------|
|    | 選擇「關機」項目後會出現下列選項: |
|    | •                 |
| 關機 | 關機 關閉私有雲電源。       |
|    | •                 |
|    | 重新啟動 重新啟動私有雲。     |
| 登出 | 登出當前使用者,重新進入登入畫面。 |
| 取消 | 終止,並返回到上一頁。       |
|    |                   |

## 系統關機

1. 點選「**關機**」

|    | 退出                                           |           |
|----|----------------------------------------------|-----------|
|    | 您確定要退出系統嗎?                                   | $\supset$ |
| 2. | 再點選「 <b>關機」</b>                              |           |
|    | 退出                                           |           |
|    | 您確定要關閉您的NAS嗎?                                |           |
| 3. | 按下 <b>「確定」</b> 鍵,關閉您的私有雲裝置。                  |           |
|    | ○ 位於 192.168.10.8 的網頁表示: 您確定要關閉您的NAS嗎? 確定 取消 |           |
|    |                                              |           |

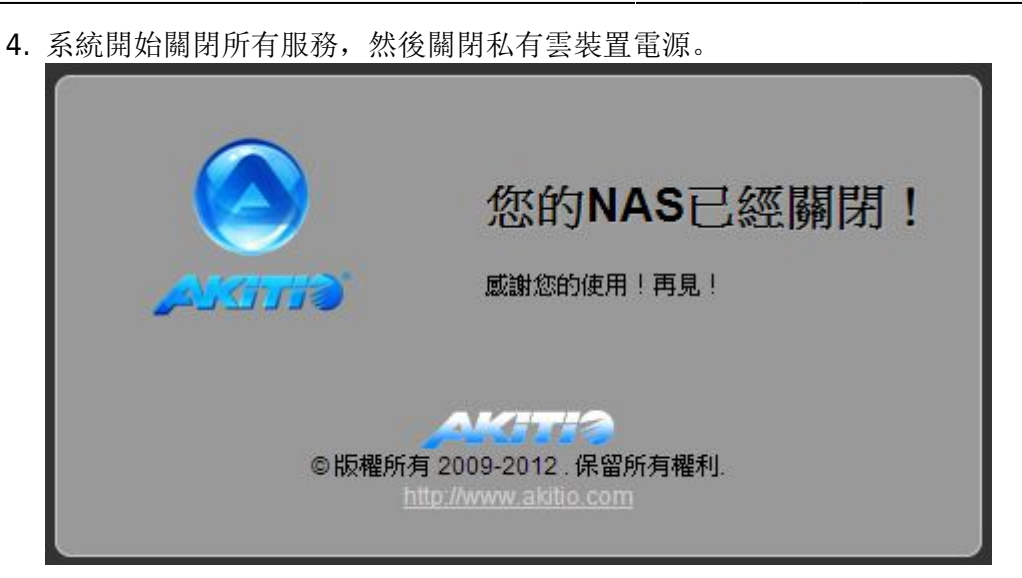

## 重新啟動

1. 點選「**關機」** 

|    | 退出                                           |
|----|----------------------------------------------|
|    | 您確定要退出系統嗎?                                   |
| 2. | 再點選「 <b>重新啟動」</b>                            |
|    | 退出                                           |
|    | 您確定要關閉您的NAS嗎?                                |
| 3. | 點選「 <b>確定」</b> 鍵,重新啟動您的私有雲裝置。                |
|    | ○ 位於 192.168.10.8 的網頁表示: 您確定要重新啟動NAS嗎? 確定 取消 |
| 4. | 系統開始關閉所有服務,然後重新啟動您的私有雲裝置。                    |

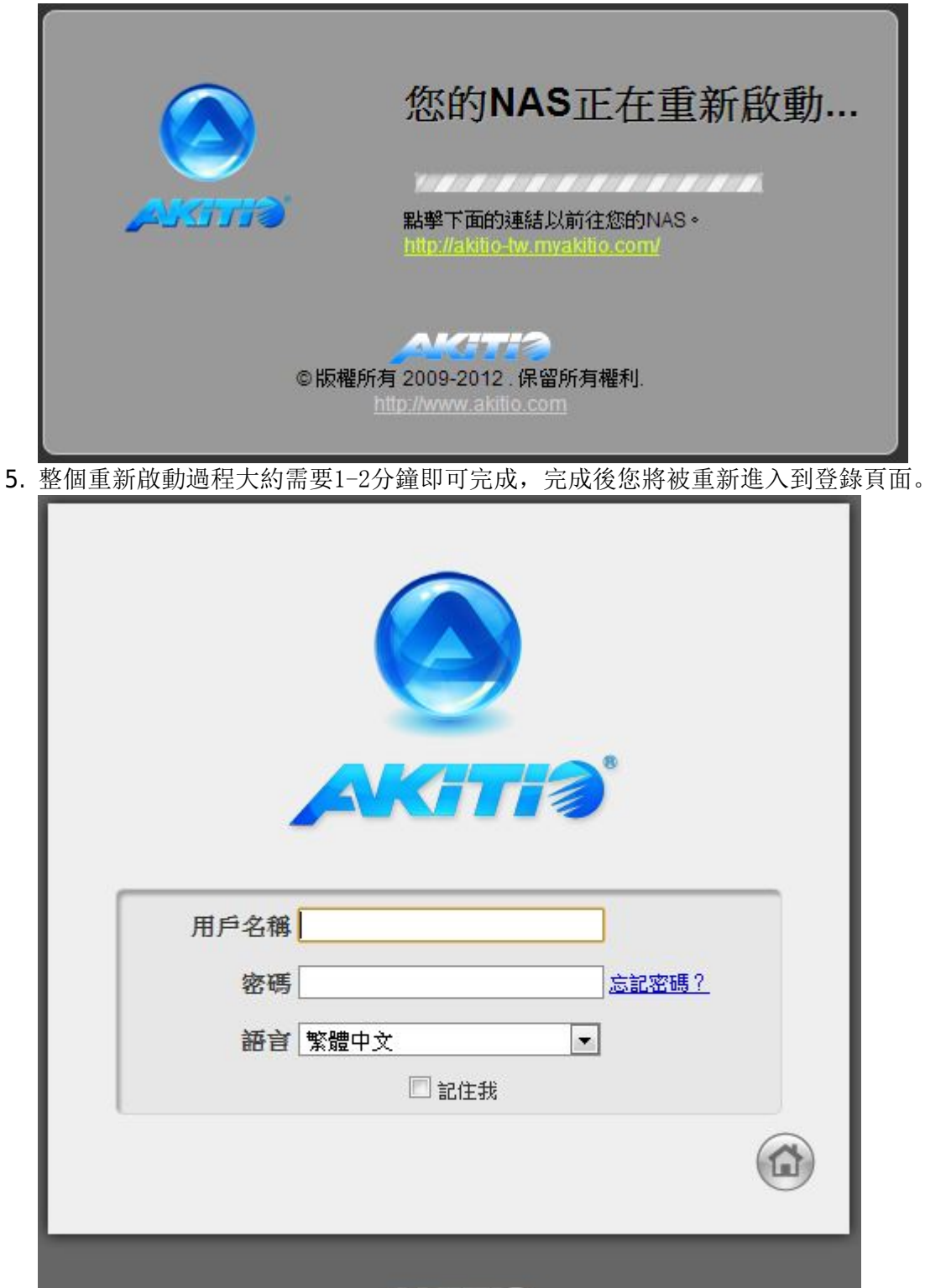

AKITIA

©版權所有 2009-2012.保留所有權利.<u>http://www.akitio.com</u> 臆私政策 註冊名稱: akitio-tw 本地IP位址: 192.168.10.8 UPnP通訊埠轉發: 10070 約證版本: 20121220

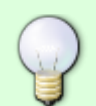

私有雲 IP 位置不變時,當您重新啟動系統,它會自動打開登錄頁面。如果私有雲 IP 位置 變更,你可以點擊「第4步」的網址,重新連結到登錄頁面。

退出

3/4

From: http://wiki.myakitio.com/ - **MyAkitio Wiki** 

Permanent link: http://wiki.myakitio.com/zh-tw:applications\_quit

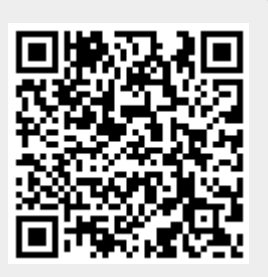

Last update: 2013/03/12 08:13